## Modélisation d'un foret Par Raphaël

-1<sup>er</sup> Dans la vue Dessus Vous devez commencer par créer une courbe en forme d'hélice(\_HELIX) avec un pas élevé mai pas trop quand même ex (pitch= 10) n'oublier pas d'activer le mode Magnétisme.

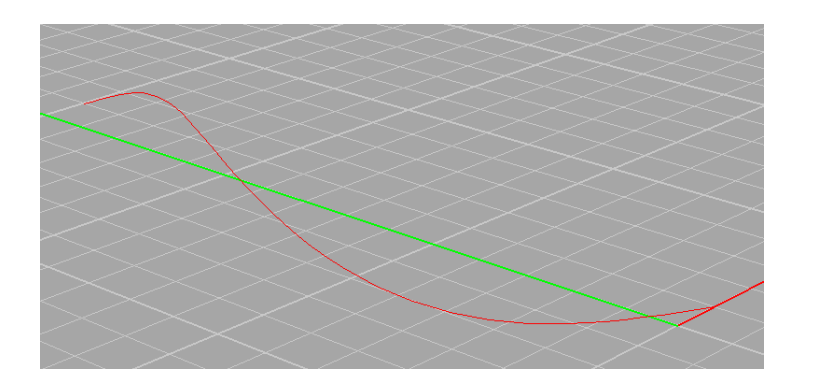

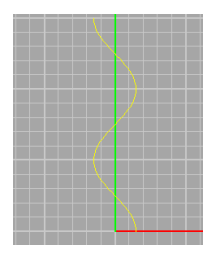

-2 Vous devez la copier (ctrl+ c ctrl+ v) et effectuer une rotation sur elle-même de 180°(rotate 2d)

par rapport à l'axe de rotation (en vert) comme montrer si dessous

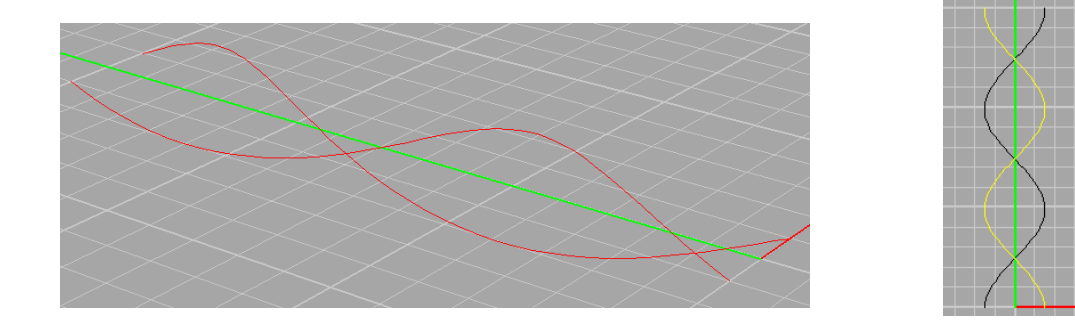

-3 Crées un cylindre (<u>cylinder</u>) qui commence au début des 2 courbes (lignes rouge) en hélice et qui les dépasse légèrement ex (1 ou 2 carreaux).

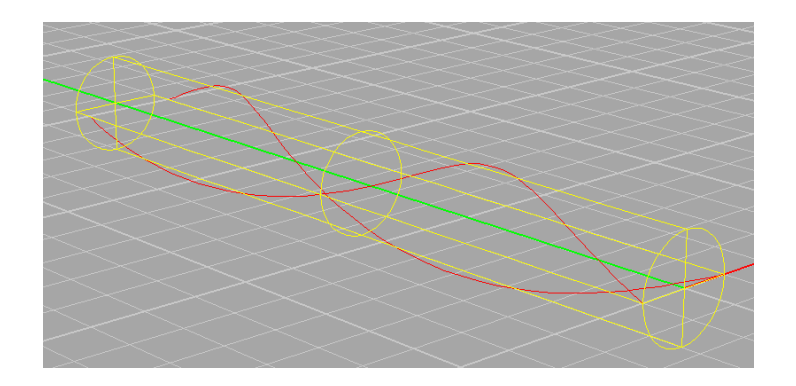

-4 En vue de **DESSUS** nous allons créer une esquisse que nous allons transformé en polysurface et qui nous serviras à fabriquer la pointes de notre forêt. (Voire page suivante).

Créer l'esquisse comme si desous (en jaune)

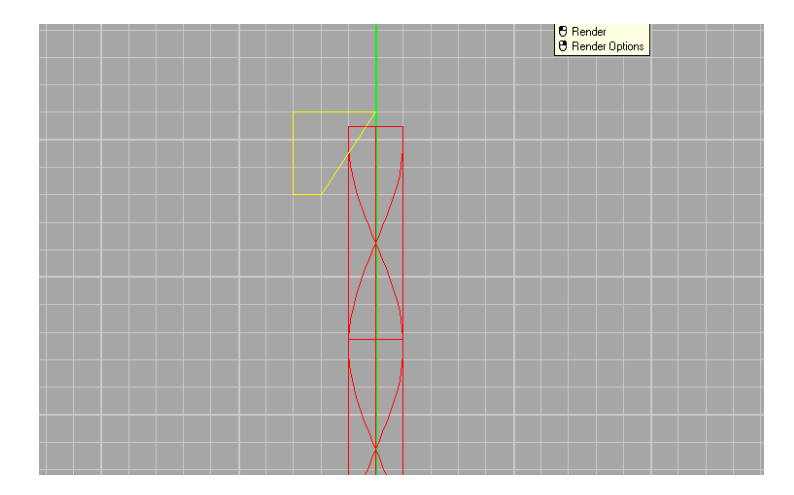

Utilisez la commande (<u>revolve</u>) pour transformés votre prisme en polysurface.

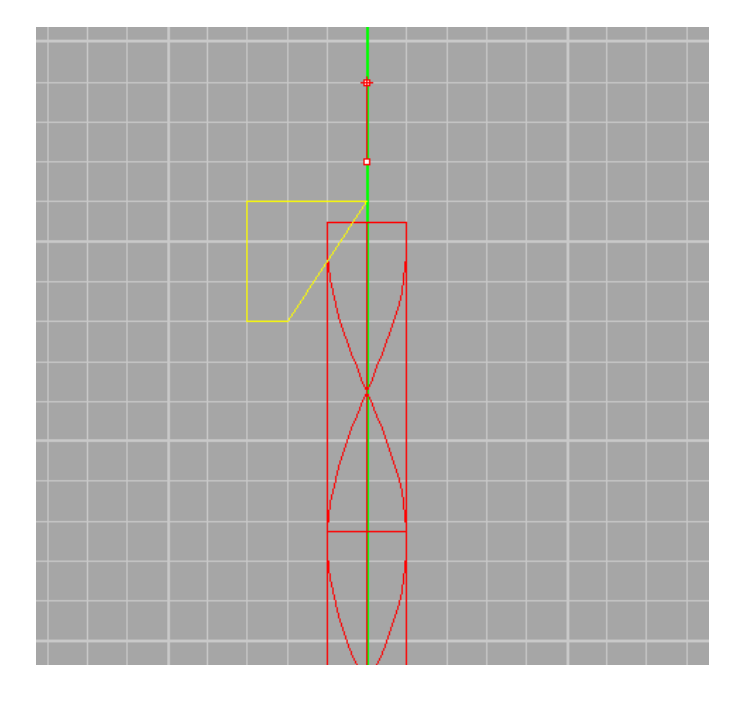

Une fois la transformation effectuez faite une opération booléens (<u>boolean</u> différence).

Cliquez sur le cylindre puis appuyer sur la touche entrée Cliquez sur la polysurface (en jaune) puis appuyer sur la touche entrée

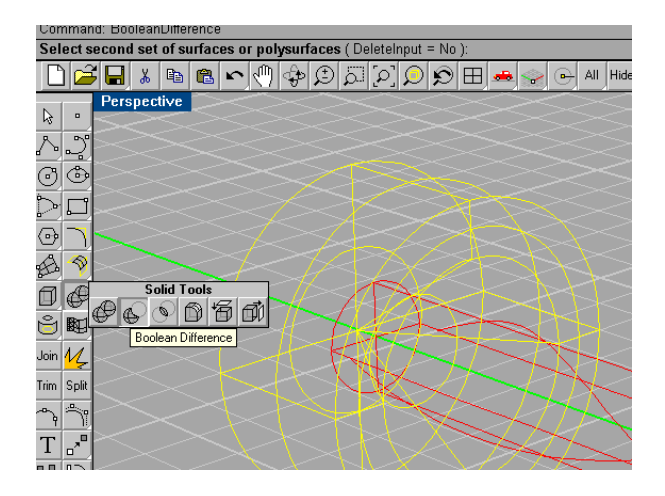

Votre forêt prend formes.

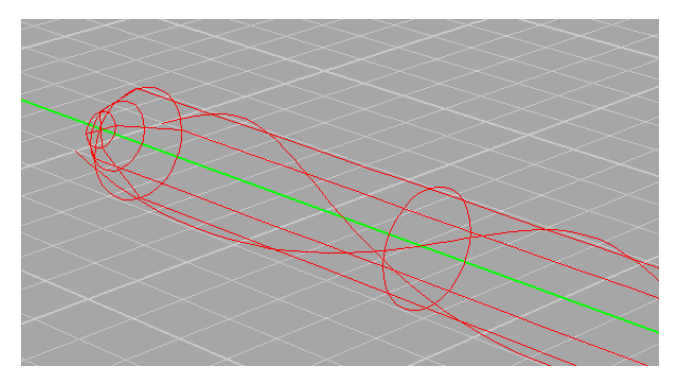

-5 Maintenant il est temps d'utiliser les courbes en hélice.

Vous allez sélectionnez une courbe après l'autre et les transformé en cylindre hélicoïdale à l'aide de la commande (\_pipe) comme si dessous. Ne prenez pas un diamètre trop gros pour les courbes, les diamètres d'une courbes doivent être égales au extrémité et pour finir prenez le même diamètre pour les deux courbes.

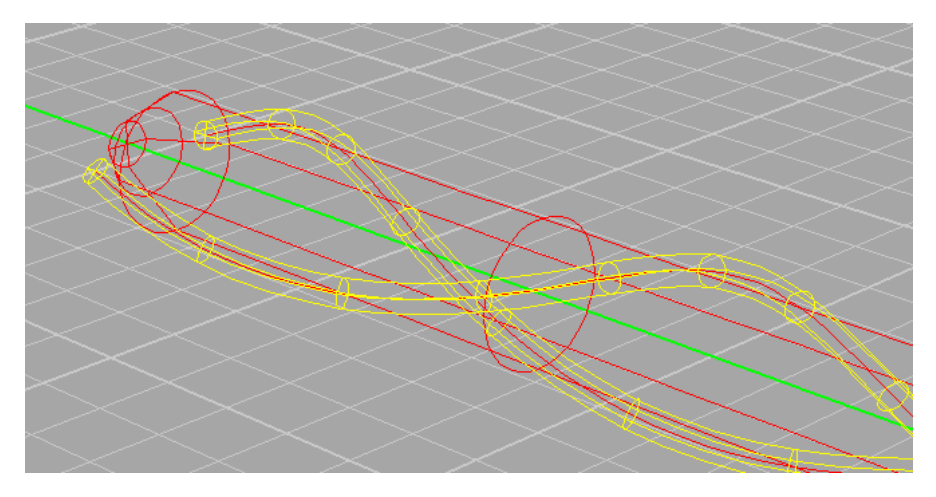

-6 Faite à nouveau une opérations booléen pour créer les dents du forêt.

Cliquer le cylindre puis appuyer sur entrée. Cliquer les 2 cylindres elliptique (si dessus en jaunes ) puis appuyer sur entrée.

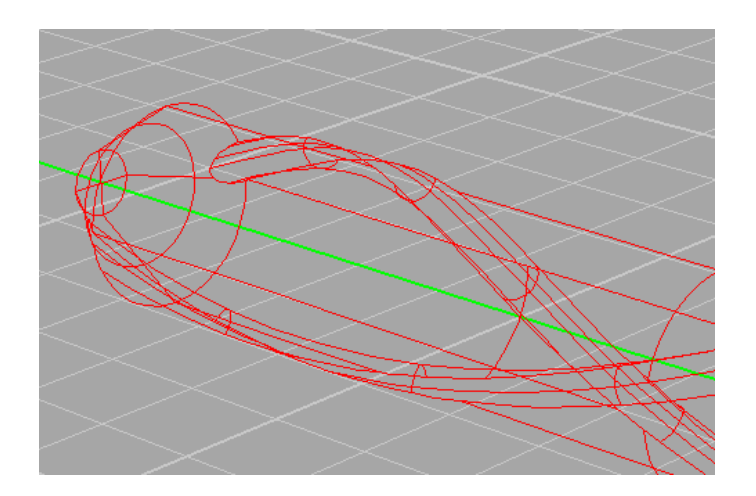

-7 Nous allons créer la tige du forêt

rien de plus simple il suffit tous simplement de créer un autre cylindre et de le collés au début du premier cylindre comme si dessous.

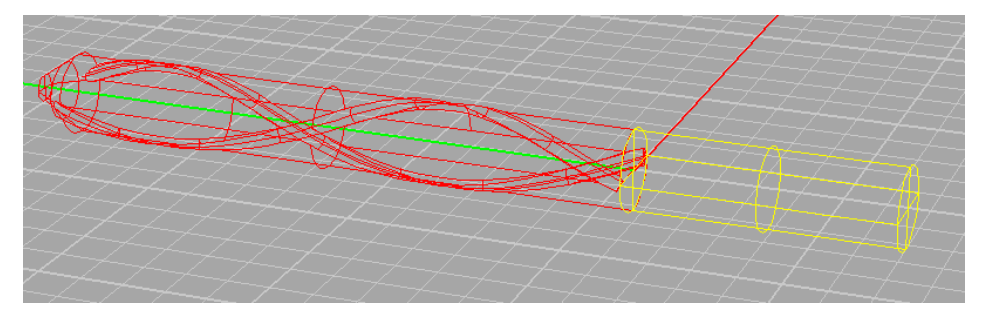

Utilisé la commandes « **\_FilletEdge** » pour créer un Congé a la place de l'angle qui se trouve à la fin du second cylindre. Faite un

tous petit filet pour des raison d'esthétique.

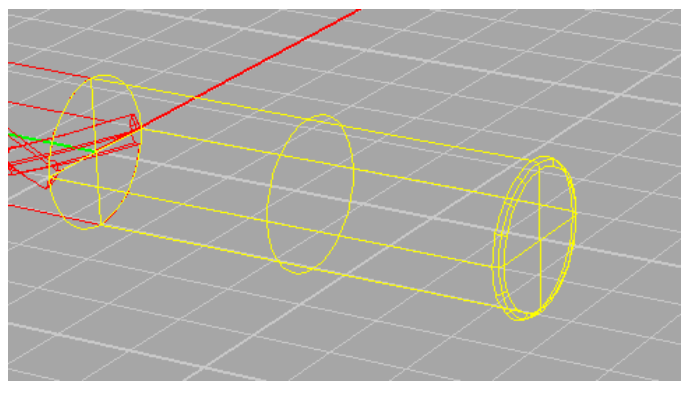

En ce qui concerne le rendu je vous recommande d'assigner un

matériaux chromes au dernier cylindre et un matériaux or au reste du forêt. Une fois que vous aurez appliqué les différents matériaux aux objets Vous pourrez groupés les 2 objets en semble (\_group).

Un petit rendu (avec plusieurs forêt légèrement différent du tutorial)

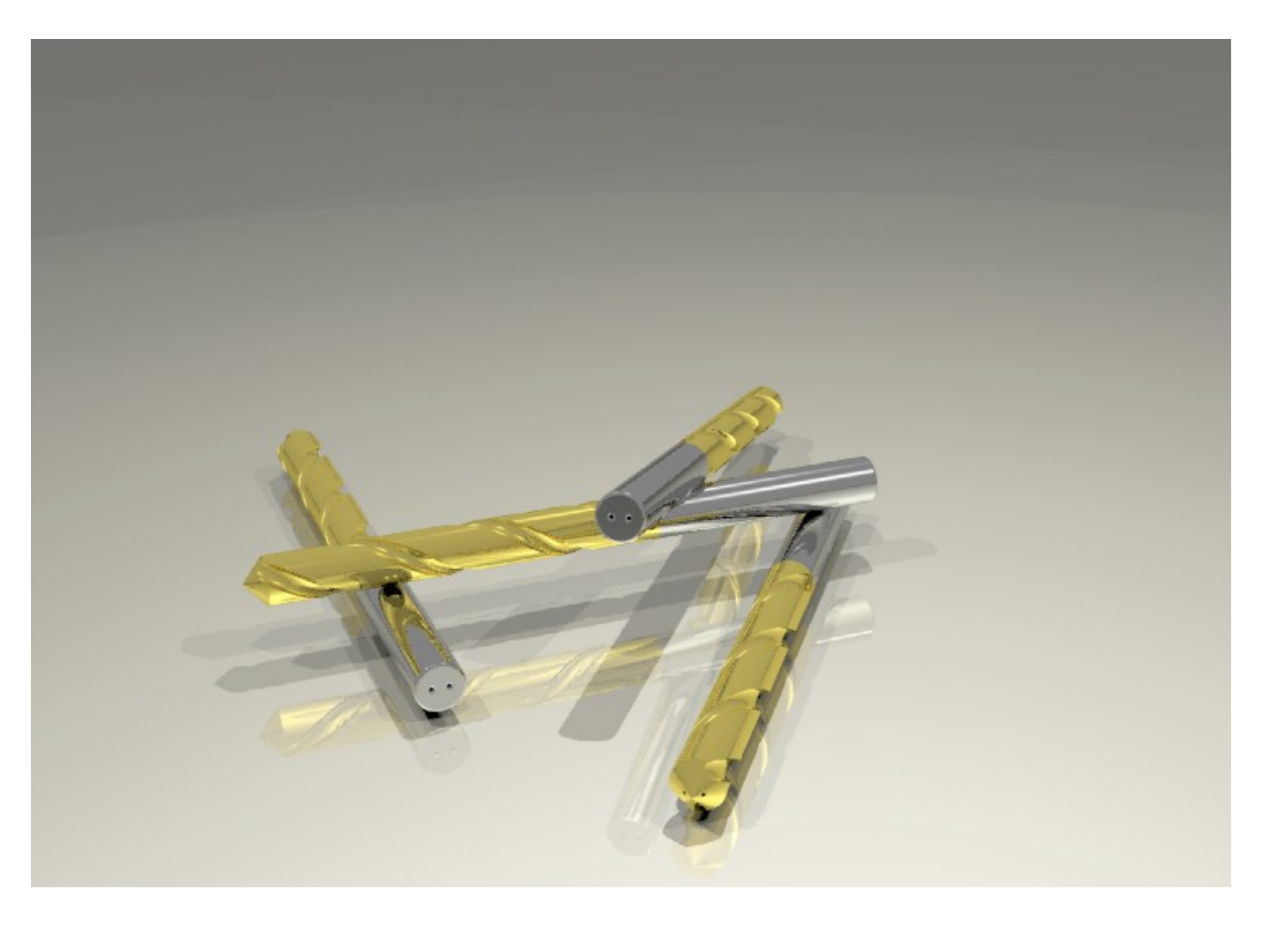